## HOW TO USE CONTROL PANEL

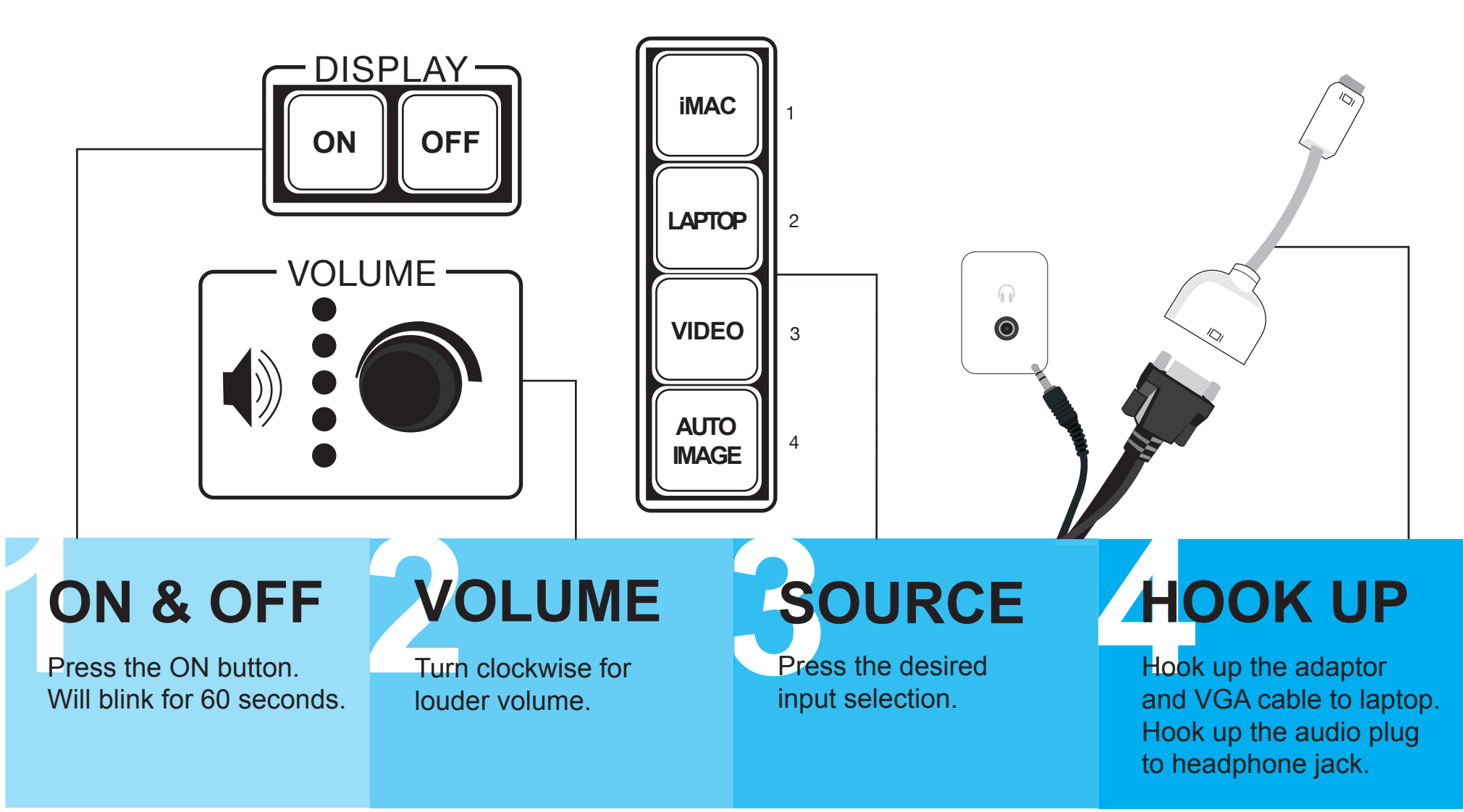

# TROUBLE USING SYSTEM?

For training contact Jeff Panall (jpanall@artic.edu, 312-345-3705)

#### CONNECTION

Check if the adaptor or cable is pluged in tightly.

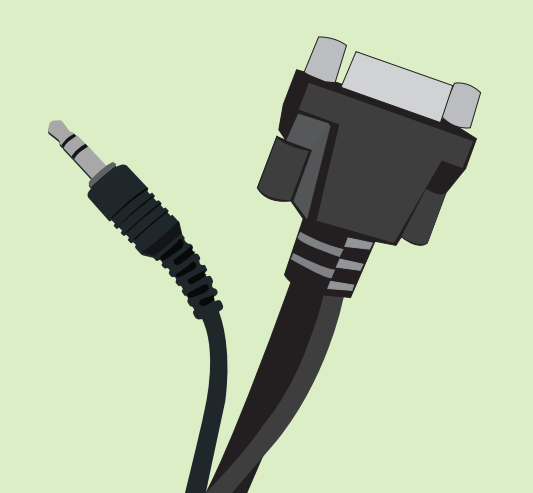

### RESOLUTION

Check resolution. Apple > System Preferences > Displays for best results select 1280 X 768 @ 60 Hz

#### or 720p

| Show All          | Display | Arrangement Color | Q                   |
|-------------------|---------|-------------------|---------------------|
| Resolutions:      |         |                   | 1                   |
| 800 x 600, 72 Hz  |         | Colors            | : Millions 🗘        |
| 800 x 600, 75 Hz  |         |                   | ( Oathas Windows    |
| 800 x 600, 85 Hz  |         |                   | Gather Windows      |
| 800 x 600, 85 Hz  |         |                   | ( Detect Displays ) |
| 1024 x 768, 60 Hz |         |                   |                     |
| 1024 x 768, 70 Hz |         |                   |                     |
| 1024 x 768, 75 Hz |         |                   |                     |
| 1024 x 768, 85 Hz |         | Rotate            | Standard 🛟          |
| 1024 x 768, 96 Hz |         | Show display      | ays in menu bar ?   |
|                   |         |                   |                     |
|                   |         |                   |                     |
|                   |         |                   |                     |

### DISPLAY

Check if the display is mirrored. Select the mirror option. Apple > System Preferences > Displays > Arrangement > Mirror Displays

|                         | VGA Display                           | 0 |
|-------------------------|---------------------------------------|---|
| ▲ ► Show All            |                                       | Q |
|                         |                                       |   |
|                         | Display Arrangement Color             | ] |
|                         |                                       | _ |
| To rearrange the displa | s, drag them to the desired position. |   |
| To relocate the menu ba | ir, drag it to a dimerent display.    |   |
|                         |                                       |   |
|                         |                                       |   |
|                         |                                       |   |
|                         |                                       |   |
|                         |                                       |   |
|                         |                                       |   |
|                         |                                       |   |
|                         |                                       |   |
|                         |                                       |   |
|                         |                                       |   |
|                         |                                       |   |
| Mirror Displays         |                                       | 2 |
|                         |                                       | 0 |
|                         |                                       |   |

IMAC LAPTOP VIDEO AUTO IMAGE

Select another source. Wait a moment and then re-select desired source.

#### SOURCE

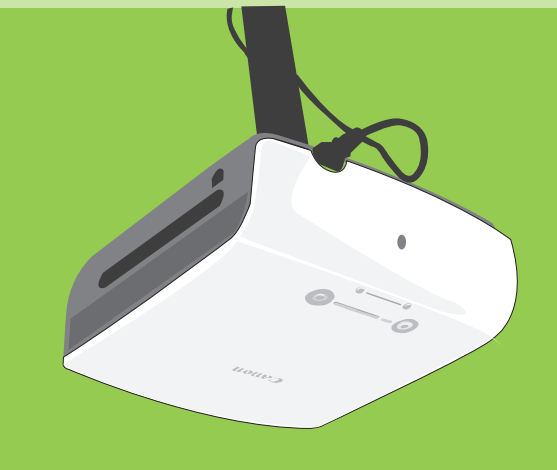

Check for blinking red or orange lights.

PROJECTOR

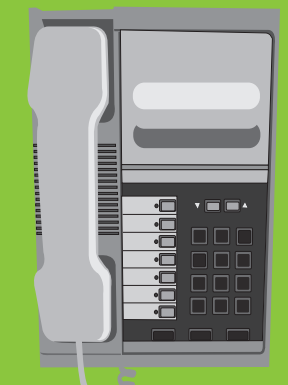

For projector/ connection problems Call > IRFM Helpline x9-IRFM For computer/ software problems Call > CRIT Helpline x5-3535 CALL HELP